# DCPS Student Discount

Parent Registration Instructions

## 1. Create and verify parent OneView Account

- Create an account by accessing the enrollment wizard at: <u>https://oneview.duvalschools.org/sites/PublicUserRegistration/Pages/Enrollment.aspx</u>
- You MUST get verified for your OneView parent account by the school administrator.

## 2. Accessing the Computer Sale

- Log into your parent <u>OneView</u> Account.
- Hover over to the Announcements box, click on the link "Parent and Employee Computer Sale 3.0".

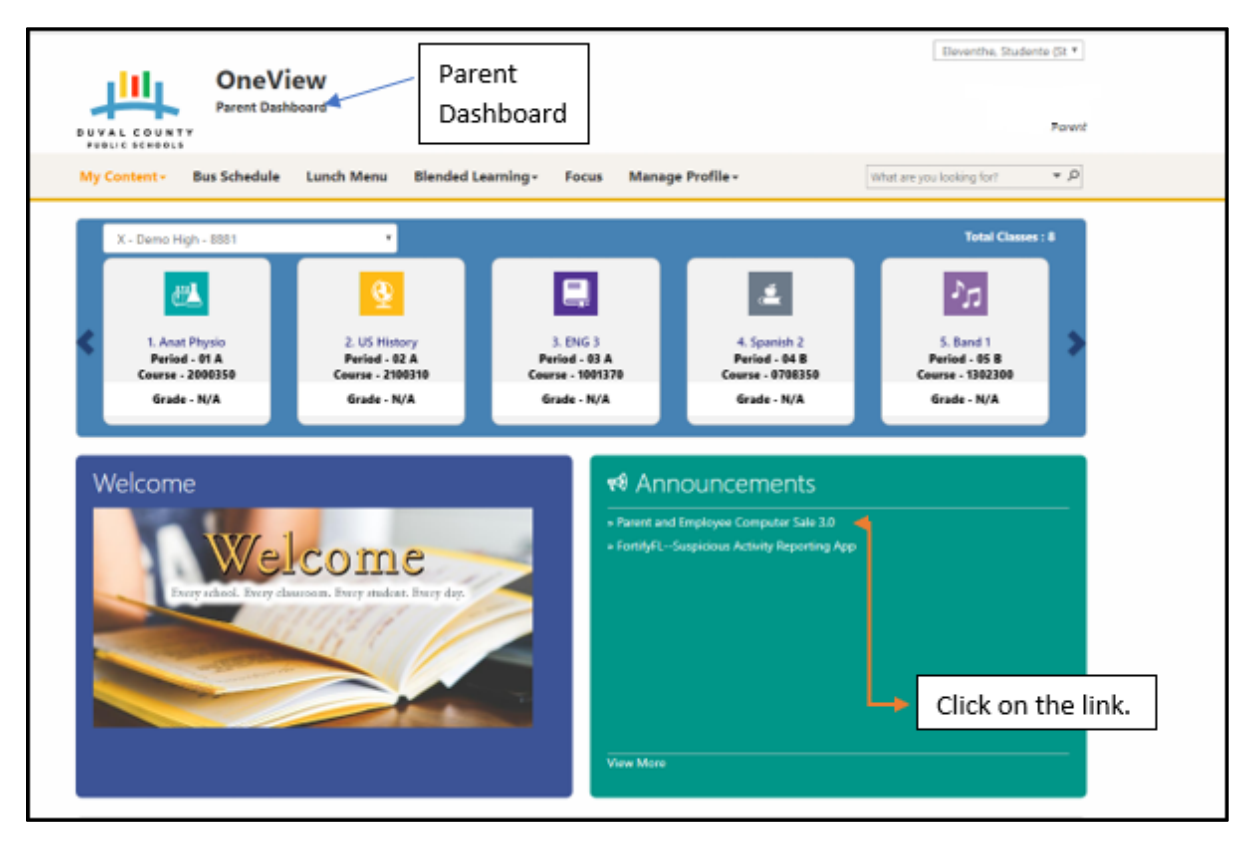

• You should be redirected to another website with product inventory.

| Computer Buy Back Support Line: 984-452-72 | 10                                                                           |                                                                                                    | A My Account | ₩0 |
|--------------------------------------------|------------------------------------------------------------------------------|----------------------------------------------------------------------------------------------------|--------------|----|
| RESCUE                                     |                                                                              | Home Complete Catalog $\lor$ Desktops Laptops Monitors Apple Products UM Inventory E-Recycling $($ Search |              | 9  |
|                                            | ACCOUNT DETAILS                                                              | LOCOUT                                                                                                    |              |    |
|                                            | TEST ACCOUNT                                                                 | ORDER HISTORY                                                                                             |              |    |
|                                            | PRIMARY ADDRESS                                                              |                                                                                                    |              |    |
|                                            | 2302 Emerson SL<br>Jacksonville, FL 32207<br>United States<br>(904) 330-0283 |                                                                                                    |              |    |

## 3. Purchasing a computer

### Select a category and pick a device.

- Price and specifications will show when moused over. The student discount will not show until the item is in your cart.
- Once you have decided on an item click the photo.

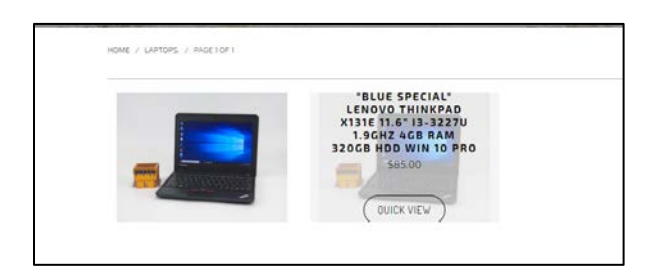

#### Choose any upgrades.

- You can add a bigger or faster hard drive.
- Upgrade the amount of memory.
- Add virus protection.

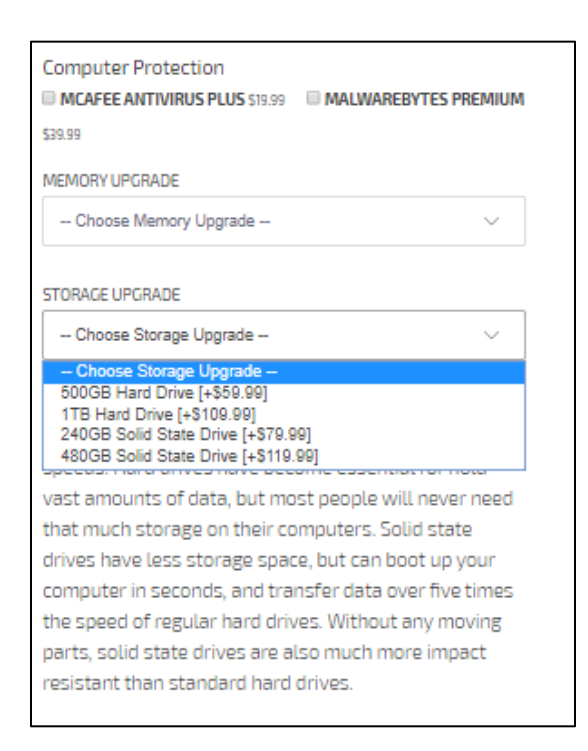

### Add the item to your cart.

• Make sure a student ID is selected and click Checkout.

# SHOPPING CART

#### SELECT STUDENT ID

Only discount per order is applied. If you have multiple discounts, you must place separate orders to use each of your available discounts.

|                                                                             |            | ~       |
|-----------------------------------------------------------------------------|------------|---------|
| LENOVO THINKPAD X131E 11.6" I3-2367M 1.4GHZ<br>4GB RAM 250GB HDD WIN 10 PRO | Subtotal   | \$50.00 |
| Laptop Charger: √                                                           | СНЕСК      | тис     |
| \$40.00                                                                     |            |         |
| - 1 +                                                                       | Continue S | hopping |

## Checkout

- Insert contact & billing information.
- Click Continue to shipping.

| Apartment, suite, etc. (<br>City Jacksonville<br>Country/Region<br>United States | ▼ State<br>Florida   | •                 | ZIP code |
|----------------------------------------------------------------------------------|----------------------|-------------------|----------|
| Apartment, suite, etc. (<br>City Jacksonville                                    |                      |                   |          |
| Apartment, suite, etc. (                                                         |                      |                   |          |
|                                                                                  | optional)            |                   |          |
| Address 123 Your Str                                                             | reet                 |                   |          |
| Your                                                                             |                      | Name              |          |
| Shipping address<br>First name<br>Your                                           |                      | Last name<br>Name |          |
| Keep me up to date                                                               | on news and exclusiv | e offers          |          |
| Log out                                                                          | (yourname@email.     | comj              |          |
|                                                                                  | (uqurnama Qamail     | com)              |          |
| Cart > Information > Shi                                                         | ppg / rajmont        |                   |          |
|                                                                                  | ipping > Payment     |                   |          |

• Choose in-store pickup (free) or shipping (extra)

| art > Inform | nation > Shipping > Payment                                               |        |
|--------------|---------------------------------------------------------------------------|--------|
| Contact      | yourname@email.com                                                        | Chang  |
| Ship to      | 123 Your Street, Jacksonvile FL 32XXX, United States                      | Chang  |
| DCP:<br>3220 | S In-Store Pickup - Urban Mining - 2362 Emerson ST, Jacksonville, FL<br>7 | Fre    |
|              |                                                                           |        |
| 🔵 Large      | e Box                                                                     | \$20.0 |

- Insert Payment information.
- Can pay with credit card now or pay on pickup for in-store orders. Cash on Delivery is not available for shipped orders.
- Insert billing address if needed.
- Click "Complete order"

| Payment<br>All transactions are secure and encrypted. |               |                |  |  |
|-------------------------------------------------------|---------------|----------------|--|--|
| • Credit card                                         | VISA 🌔 AMEX   | and more       |  |  |
| Card number                                           |               | ≻ 🔒            |  |  |
| Name on card                                          |               | *              |  |  |
| Expiration date (MM / YY)                             | Security code | ~ 0            |  |  |
| Cash on Delivery (COD)                                |               |                |  |  |
| Same as shipping address                              |               |                |  |  |
| Remember me                                           |               |                |  |  |
| Save my information for a faster checkout             |               |                |  |  |
| < Return to shipping                                  |               | Complete order |  |  |

# All Done!

- You will receive an order confirmation email once your order is placed.
- Once your order is ready for pickup you will receive another email with pickup details.
- Bring a copy of the email into the store and our staff will grab your order!
- Inspect your order, sign the order slip for pickup confirmation and enjoy your day!

# Frequently Asked Questions:

#### Q: I did not receive an order confirmation/order ready email. What's going on?

A: Please check your spam folder to make sure the email is not there.

#### Q: How long does it take to get my computers?

A: Expect up to 2 weeks for computers to be ready.

#### Q: Where is the discount?

A: The discount will show once the item is placed in your cart.

#### Q: I have multiple children. How do I get a discount for each of them?

A: Only one discount is applied per order. If you have multiple students, please make separate orders.

#### Q: Can I get the discount in-store?

A: Unfortunately, the discount is tied to your OneView account. You must go through OneView.

#### **Q: Do these come with Microsoft Office?**

A: They do not but students can get it free with their DCPS credentials! Click here for more info.

#### Q: I don't have a OneView but I do have a Focus account. Do I have to create a OneView?

A: If you have already created an account to access Focus, you can use that account to access OneView.

#### Q: Why can I not access the website? I have done this before.

A: Call Urban Mining. Make sure you have the email you use to access OneView handy.

#### Q: I'm trying to click the link and it is not working?

A: Call or visit Urban Mining. Our team can assist you.

#### Q: I'm getting an Invalid Multipass Request. What do I do?

A: Delete the long string of characters in the URL. If this does not work give us a call.

#### Q: Why does it say Invalid Shopify Login?

A: Make sure you have gone to your student's school and verified your parent/guardian status!